# Servidor NDD Simpress

Criar instância de VM na NUVEM Unicamp

| Nuvem Unicamp          | Centros de Dados | Aplicativos R            | Rede  | Hub de Conteúdo | Bibliotecas | Administration | Monitorar | Mais 🗸   | Q               | @~                 |    |
|------------------------|------------------|--------------------------|-------|-----------------|-------------|----------------|-----------|----------|-----------------|--------------------|----|
| Centro de Dados Virtua |                  |                          |       |                 |             |                |           |          |                 |                    |    |
|                        |                  |                          |       |                 |             |                |           |          |                 |                    |    |
| Ambiente               |                  |                          |       | Aplicativos e   | em Execução |                | Recurso:  | s Usados |                 |                    |    |
| Sites: 1 🖧 Org         | nizações: 1 🛆 🔿  | Centros de Dados Virtuai | is: 1 | 급 VMs: 3        | III VAp     | ops: 2         | CPU:      | 4 GHz    | 🎹 Memória: 7 GB | Armazenamento: 179 | GB |
|                        |                  |                          |       |                 |             |                |           |          |                 |                    |    |

Localizar por Nome

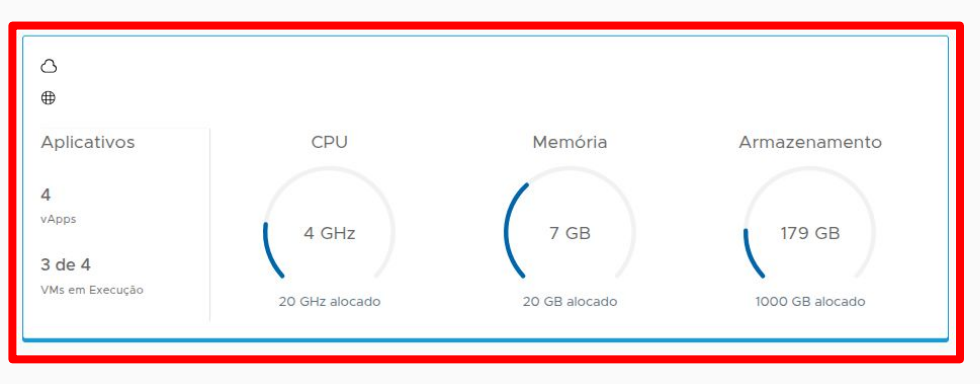

### Clique sobre o seu ambiente

| Tarefas Recentes |   |        |   |      |   |           |     |                |       | *                 | 4 |
|------------------|---|--------|---|------|---|-----------|-----|----------------|-------|-------------------|---|
| Tarefa           | T | Status | T | Тіро | т | Iniciador | Ψ H | Hora de Início | v   1 | Hora de Conclusão | * |

| Nuvem Unicamp                                                                                                    | Centros de Dados       | Aplicativos     | Rede H         | lub de Conteúdo  | Bibliotecas | Administration | Monitorar | Mais 🗸    | Q (?)                    | ~           |                     | *  |
|----------------------------------------------------------------------------------------------------|------------------------|-----------------|----------------|------------------|-------------|----------------|-----------|-----------|--------------------------|-------------|---------------------|----|
| Control Control Con | s virtuais Site: Nuven | Unicamp 2.0 O   | rganização:    | Centro d         | le dados:   | VDC            |           |           |                          |             |                     |    |
| «                                                                                                    |                        |                 |                |                  |             |                |           |           |                          |             |                     |    |
| Calcular  VADDS                                                                                                    | Máquinas               | Virtuais        |                |                  |             |                |           |           |                          |             | 88 🗏                |    |
| Máquinas Virtuais                                                                                                    | Localizar por: Nor     | ne v            |                | FILTRAGEM AVANÇA | ADA         |                |           |           | Classificar por: Data de | Criação     | <u> </u>            |    |
| Regras de Afinidade                                                                                                    | 4 Máquinas Virtuais    | Expirado: Não 🗙 | Limpar todos o | os filtros       |             |                |           |           |                          |             |                     |    |
| Rede     V                                                                                                    | NOVA VM                | Clique          | em No          | wa VM            |             |                |           |           |                          |             | Seleção múltipl     | a  |
| Redes                                                                                                    |                        | Onque           |                |                  |             |                |           |           |                          |             | _                   |    |
| Edges                                                                                                    |                        |                 |                |                  |             |                |           |           |                          |             |                     |    |
|                                                                                                    |                        |                 |                |                  |             |                |           |           |                          |             |                     |    |
| Discos nomeados                                                                                                    |                        |                 |                |                  |             |                |           |           |                          |             |                     |    |
| Políticas de Armazena                                                                                                    |                        |                 |                |                  |             |                |           |           |                          |             |                     | ь. |
| Onfigurações                                                                                                    |                        |                 |                |                  |             |                |           |           |                          |             |                     |    |
| Geral                                                                                                    |                        |                 |                |                  |             |                |           |           |                          |             |                     |    |
| Metadados                                                                                                    |                        |                 |                |                  |             |                |           |           |                          |             |                     | *  |
| Compartilhando                                                                                                    |                        |                 |                |                  |             |                |           |           |                          |             | 4 Máquinas Virtuais |    |
| Tarefas Recentes                                                                                                    |                        |                 |                |                  |             |                |           |           |                          |             |                     | *  |
| Tarefa                                                                                                    |                        |                 | ▼ Status       | *                |             |                |           | 👻 Hora de | e Início                 | Hora de Con | Iclusão             |    |

#### Adicionar um nome para o host e escolher o template WindowServerDatacenter2019-NDD

| Nuvem Unicamp | Cen | ntros de Dados Aplicati | vos R   | Rede      | Hub de Conteúdo            | Bibliotecas                   | Administration           | Monitorar    | Mals ~                              |          |      |          | Q @-                             |  |
|---------------|-----|-------------------------|---------|-----------|----------------------------|-------------------------------|--------------------------|--------------|-------------------------------------|----------|------|----------|----------------------------------|--|
|               |     |                         | 0 Organ | nizacão   | Centro de                  | dados                         | _                        |              |                                     |          |      |          | - <u>-</u>                       |  |
|               |     |                         | No      | va VM     | 1                          |                               |                          |              |                                     |          |      | $\times$ |                                  |  |
|               | ~ N | Máquinas Virtua         | ais Nom | ne *      |                            | ]                             |                          |              |                                     |          |      | - 1      |                                  |  |
|               |     |                         | Nom     | ne do Com | nputador *                 | ~                             |                          |              |                                     |          |      | - 1      | Classificar por: Data de Criação |  |
|               |     |                         | Desc    | crição    |                            |                               |                          |              |                                     |          |      | ı II     |                                  |  |
|               |     |                         |         |           |                            |                               |                          |              |                                     |          |      |          | (                                |  |
|               |     |                         |         |           |                            |                               |                          |              |                                     |          |      |          |                                  |  |
|               |     |                         | Tipo    | •         |                            | O Novo                        |                          |              |                                     |          |      |          |                                  |  |
|               |     |                         |         |           |                            | <ul> <li>Modelo de</li> </ul> | origem                   |              |                                     |          |      |          |                                  |  |
|               |     |                         | Liga    | r         |                            |                               |                          |              |                                     |          |      |          |                                  |  |
|               |     |                         |         |           |                            |                               |                          |              |                                     |          |      |          |                                  |  |
|               |     |                         | Мо      | delos     |                            |                               |                          |              |                                     |          |      |          |                                  |  |
|               |     |                         |         |           |                            |                               |                          |              |                                     |          |      |          |                                  |  |
|               |     |                         |         | Nome of   | do Modelo do vApp          | Y Nome da \                   | VM ·                     | Y Catálogo Y | SO T                                | Calcular |      | Arr      |                                  |  |
|               |     |                         | С       | ) Windo   | owsServerDatacenter2019-N  | I Windows                     | sServerDatacenter2019-N  | Templates    | Microsoft Windows Server 2019 (64-b | CPU      | 4    | Pol      |                                  |  |
|               |     |                         |         |           |                            |                               |                          |              |                                     | Mamória  | ACR  | _        |                                  |  |
|               |     |                         |         | ) Windo   | ows Server Datacenter 2019 | Windows                       | s Server Datacenter 2019 | Templates    | Microsoft Windows Server 2019 (64-b | CPU      | 1    | Pol      |                                  |  |
|               |     |                         |         |           |                            |                               |                          |              |                                     | Memória  | 2 GB |          |                                  |  |
|               |     |                         | С       | ) Ubunt   | u Server 24.04 LTS         | Ubuntu S                      | Server 24.04 LTS         | Templates    | Ubuntu Linux (64-bit)               | CPU      | 1    | Pol      |                                  |  |
|               |     |                         |         |           |                            |                               |                          |              |                                     | Memória  | 1 GB |          |                                  |  |
|               |     |                         | C       | ) Rocky   | Linux 9.4                  | Rocky Lir                     | nux 9.4                  | Templates    | Rocky Linux (64-bit)                | CPU      | 1    | Pol      |                                  |  |
|               |     |                         |         |           |                            |                               |                          |              |                                     | Memória  | 1 GB | -        | U. Hora de Conclu-To             |  |
|               |     |                         | ebl     |           |                            |                               |                          |              |                                     |          |      |          | 04/02/2025, 02/41/51 PM          |  |
|               |     |                         | 380     |           |                            |                               |                          |              |                                     | CANCEL   | AR   | OK       | D4/02/2025, 02 32:55 PM          |  |

#### Selecione o template e depois clique em Ok

|  |                       | Unicamp 2.0   | Organizar | cào: Cen                 | tro de dados     |                       |             |                                |          |                            |            | -                                                                                                    |  |
|--|-----------------------|---------------|-----------|--------------------------|------------------|-----------------------|-------------|--------------------------------|----------|----------------------------|------------|----------------------------------------------------------------------------------------------------|--|
|  |                       |               | Nova      | VM                       |                  |                       |             |                                |          |                            | ×          | < Contract of the second second second second second second second second second second second second second se |  |
|  | Máquinas <sup>v</sup> | Virtuais      | Nome *    |                          | ImpressaoN       | DD                    |             |                                |          |                            |            |                                                                                                    |  |
|  |                       | e v           | Nome do   | Computador *             | ImpressaoNI      | DD                    |             |                                |          |                            |            | Class                                                                                                    |  |
|  |                       | Expirado: N   | Descriçã  | 0                        | Ambiente p       | ara tutorial.         |             |                                |          |                            |            |                                                                                                    |  |
|  |                       |               |           |                          |                  |                       |             |                                |          |                            |            |                                                                                                    |  |
|  |                       |               |           |                          |                  |                       |             |                                |          |                            |            |                                                                                                    |  |
|  |                       |               | Tipo      |                          | O Novo           |                       |             |                                |          |                            |            |                                                                                                    |  |
|  |                       |               |           |                          | Modelo de        | e origem              |             |                                |          |                            |            |                                                                                                    |  |
|  |                       |               | Ligar     |                          |                  |                       |             |                                |          |                            |            |                                                                                                    |  |
|  |                       |               |           |                          |                  |                       |             |                                |          |                            |            |                                                                                                    |  |
|  |                       | 4             | Model     | os                       |                  |                       |             |                                |          |                            |            |                                                                                                    |  |
|  |                       |               |           |                          |                  |                       | Microsoft V | Vindows Server                 |          |                            |            |                                                                                                    |  |
|  |                       |               | 1         | Nome do Modelo do vApp   | Y Nome da VM     | I 4                   | 2019 (64-bi | t)                             | Calcular |                            | Armazename |                                                                                                    |  |
|  |                       |               | 0         | WindowsServerDatacenter: | 2019 WindowsS    | erverDatacenter2019-N | Templates   | Microsoft Windows Server 2019. | CPU      | 4                          | Política   |                                                                                                    |  |
|  |                       | NOTIF         |           |                          |                  |                       |             |                                | Memória  | 4 GB                       |            |                                                                                                    |  |
|  |                       | DETALHES      | 0         | Windows Server Datacente | r 2019 Windows S | erver Datacenter 2019 | Templates   | Microsoft Windows Server 2019. | CPU      | 1                          | Política   |                                                                                                    |  |
|  |                       |               |           |                          |                  |                       |             |                                | Memória  | 2 GB                       |            |                                                                                                    |  |
|  |                       |               | 0         | Jbuntu Server 24.04 LTS  | Ubuntu Ser       | rver 24.04 LTS        | Templates   | Ubuntu Linux (64-bit)          | CPU      | 1                          | Política   |                                                                                                    |  |
|  |                       |               |           |                          |                  |                       |             |                                | Memória  | 1 GB                       |            |                                                                                                    |  |
|  |                       |               | OF        | Rocky Linux 9.4          | Rocky Linu       | x 9.4                 | Templates   | Rocky Linux (64-bit)           | CPU      | 1                          | Política   |                                                                                                    |  |
|  |                       |               |           |                          |                  |                       |             |                                | Memória  | 1 GB                       | -          |                                                                                                    |  |
|  |                       | e-a8c7-72eb1  |           |                          |                  |                       |             |                                | ٢        | a<br>Canada a seconda a se |            |                                                                                                    |  |
|  |                       | -987c-0d638c  |           |                          |                  |                       |             |                                | l        | CANCELA                    | ROK        |                                                                                                    |  |
|  |                       | a58d5-5916-41 |           |                          |                  |                       |             |                                |          |                            |            |                                                                                                    |  |

#### NÃO EXECUTAR O SYSPREP DO WINDOWS EM NENHUM MOMENTO

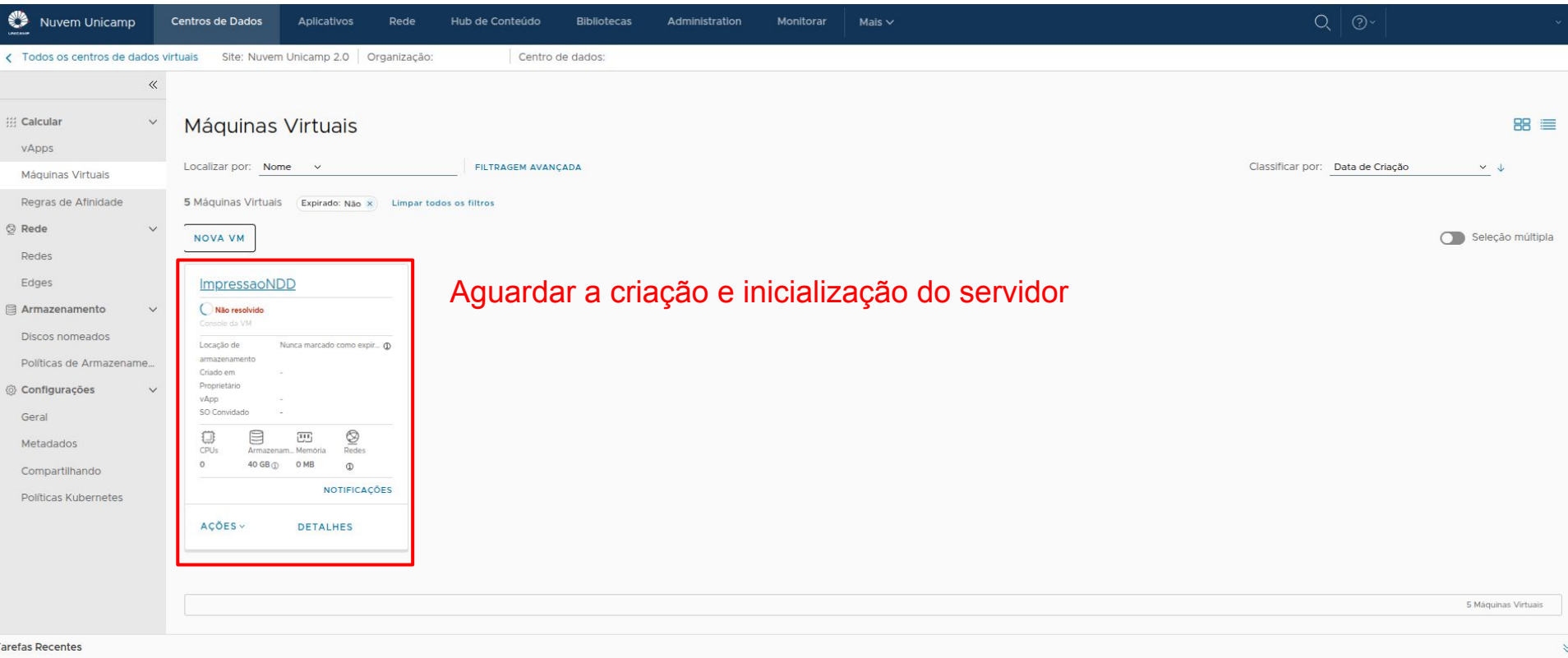

|  | Tare | fas R | ecen | tes |
|--|------|-------|------|-----|
|--|------|-------|------|-----|

| Tarefa Y                                                                      | Status T       | Тіро | Y Iniciador | Y Hora de Início        | ↓ Hora de Conclusão     |
|-------------------------------------------------------------------------------|----------------|------|-------------|-------------------------|-------------------------|
| Deleted Virtual Application ImpressaoNDD-edb8cf18-7726-44be-a8c7-72eb1d32bd2  | ⊘ Bem-sucedido | vapp | 8           | 04/02/2025, 02:41:44 PM | 04/02/2025, 02:41:51 PM |
| Stopped Virtual Machine ImpressaoNDD(549a58d5-59f6-4add-987c-0d638d182238)    | Sem-sucedido   | vm   | ది          | 04/02/2025, 02:32:47 PM | 04/02/2025, 02:32:55 PM |
| Acquired Screen Ticket of Virtual Machine ImpressaoNDD(549a58d5-59f6-4add-987 | Bem-sucedido   | vm   | 2           | 04/02/2025 02:14:47 PM  | 04/02/2025 02:14:47 PM  |

#### Aguarde a alteração do status para Ligado, em seguida clique no nome da VM para acessar detalhes

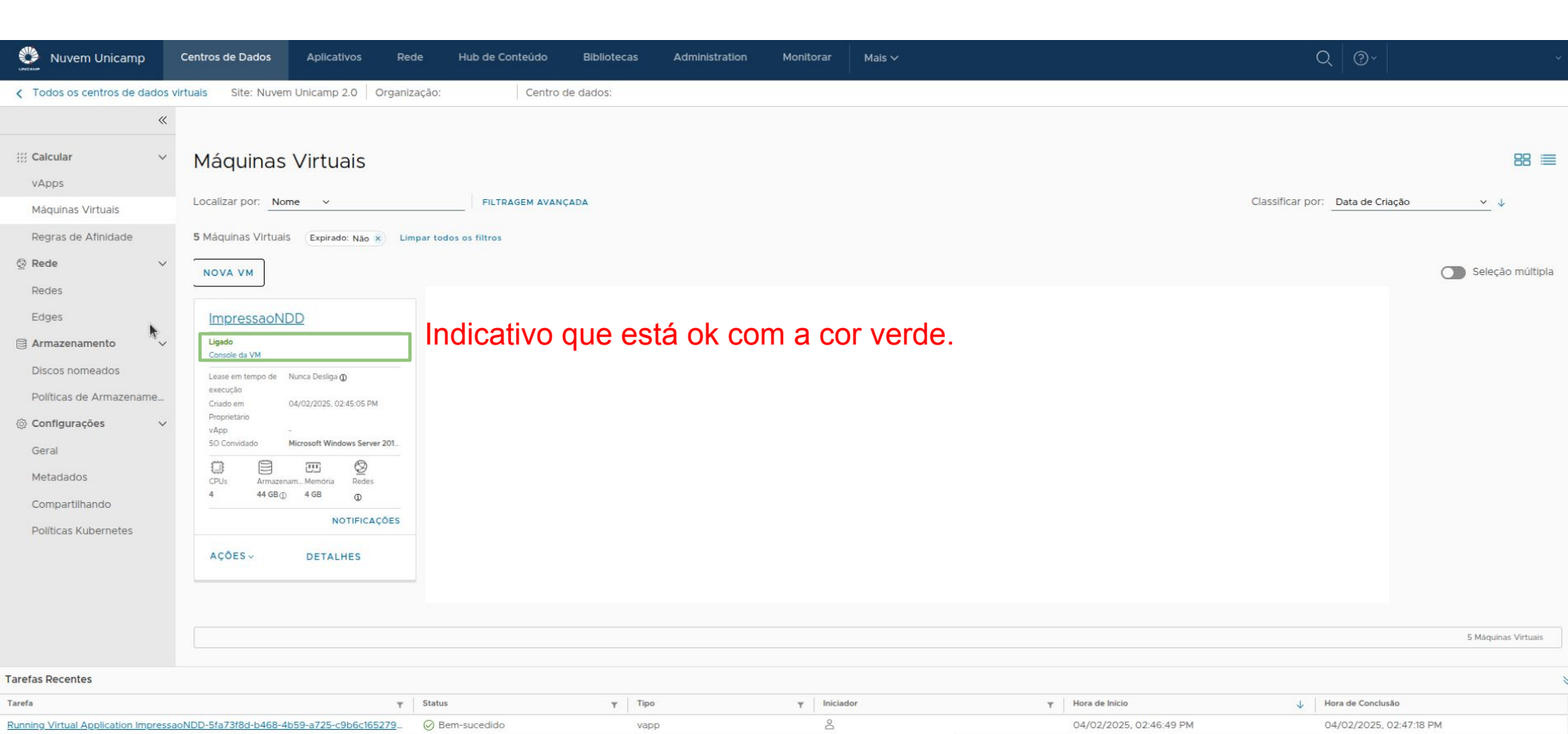

#### Selecione a opção NICs, depois editar e altere o modo de IP de DHCP para estatico - Pools de IP

| Nuvem Unicamp                                                                                                    | Centros de Dados A                                                                                                    | plicativos R       | ede Hub de Contei | údo Bibliotecas  | Administration      | Monitorar        | Mais 🗸       |                  |             | Q 0~                |                   |   |
|----------------------------------------------------------------------------------------------------|----------------------------------------------------------------------------------------------------|--------------------|-------------------|------------------|---------------------|------------------|--------------|------------------|-------------|---------------------|-------------------|---|
| Control Control Con | virtuais Site: Nuvem Unic                                                                                                    | camp 2.0 Organ     | nização: C        | Centro de dados: |                     |                  |              |                  |             |                     |                   |   |
| «                                                                                                    | Todas as Máguinas Virtuais                                                                                                    | > ImpressaoNDD     |                   |                  |                     |                  |              |                  |             |                     |                   |   |
| ∰ Calcular ∨<br>vApps                                                                                                    | Impressaol<br>Desligado                                                                                                    | NDD ligar          | DESLIGAR INICIAR  | CONSOLE DA WEB   | INICIAR CONSOLE REI | MOTO TODAS       | AS AÇÕES ~   |                  |             |                     |                   |   |
| Máquinas Virtuais<br>Regras de Afinidade                                                                                                    | Geral                                                                                                    | EDITAR             | Clica             | r em edit        | ar                  |                  |              |                  |             |                     |                   |   |
| ⊘ Rede ✓                                                                                                    | Hardware<br>Mídia Removível                                                                                                    | NIC Prin           | nária NIC         | Conectado        | Tipo de Ac          | Japtador de Rede | Rede         | Modo de IP       | Endereço IP | Endereço IP Externo | Endereço MAC      |   |
| Redes                                                                                                    | Discos Rígidos                                                                                                    | Sim                | 0                 | ÷з               | VMXNET              | 3                | LAB-OPER-BCK | DHCP             | 150         |                     | 00:50:56:01:1a:38 |   |
| Edges  Armazenamento Discos nomeados Políticas de Armazenamento Geral Geral Metadados Compartilhando Políticas Kubernetes                                                                                                    | NICs<br>Personalização do SO<br>Convidado<br>Propriedades do Convid<br>Gráfico de Monitoramen<br>Compartilhando<br>Metadados<br>Monitorar<br>Tarefas<br>Eventos<br>Marcas de Segurança | ado<br>to<br>Geren | ciar Colunas      |                  |                     |                  |              |                  |             |                     | 1 NIC(s)          |   |
|                                                                                                    |                                                                                                    |                    |                   |                  |                     |                  |              |                  |             |                     |                   |   |
| Tarefas Recentes                                                                                                    |                                                                                                    |                    |                   |                  |                     |                  |              |                  |             |                     |                   | ⇒ |
| Tarefa                                                                                                    |                                                                                                    | т                  | Status            | т Тір            | 0                   | T Iniciad        | lor          | ¥ Hora de Início |             | ↓ Hora de Conclusão |                   | í |

#### Alterar o modo de IP de DHCP para Estatico

| O Rede<br>Redes<br>Ariges | NIC Primaria         NIC         Connectado         Tipo de Adaptador de Rede         Pede         Modo de IP           Editar NICs para "ImpressaoNDD"                           | Endereço IP         Endereço IP Esterno         Endereço MAC           ×         -         00.50.56.0t1a:38 |
|---------------------------|----------------------------------------------------------------------------------------------------|----------------------------------------------------------------------------------------------------|
|                           | A personalização do convidado pode ser necessária para que as alterações da NiC entrem em vigor.<br>NOVO                                                                          |                                                                                                    |
|                           | NIC     NIC     Conectado     Tipo de Adaptador     Rede     Modo de IP     IP     Tipo de I       O     0     Image: Conectado     VMXNET3     LAB-OPEF >     Estático - >     - | IP II<br>-<br>-<br>1 NIC(s)<br>SALVAR                                                                       |
|                           |                                                                                                    |                                                                                                    |

Tarefa

Y Tipo

Y Iniciador

J. Hore de Conclusă

Clique nas opções <u>Edges</u>, depois em <u>Perfil de portas de aplicativo</u>, clique no botão <u>Novo</u> Nome: Printers UNIDADE e adicione à lista de portas conforme o documento fornecido pela SIMPRESS TCP - 80, 443, 5656, 56562, 56563, 56569, 56570, 9300, 9301, 9302, 9500, 9501

|  | Aplicativos personalizados ① ·           | Editar perfil de   | e porta de aplicativo                                       | ×       |  |  |
|--|------------------------------------------|--------------------|-------------------------------------------------------------|---------|--|--|
|  | Nome Printers UNIDADE                    | Nome *             | Printers UNIDADE                                            | _       |  |  |
|  |                                          | Descrição          | Portas SRV-IMP                                              |         |  |  |
|  |                                          | ADICIONAR PERFIL D | DE PORTA                                                    |         |  |  |
|  |                                          | Protocolo          | Portas                                                      |         |  |  |
|  | Aplicativos padrão ①                     | TCP V              | 443,5656,56562,56563,56569,<br>Portas separadas por vírgula |         |  |  |
|  | Nome<br>CIM-HTTP                         |                    |                                                             |         |  |  |
|  | CIM-HTTPS<br>DCM_lava_Object_Carbs_port_ |                    |                                                             | 11-5-10 |  |  |
|  | DHCP, MADCAP                             |                    |                                                             |         |  |  |
|  | DHCP:Client<br>DHCP:Server               |                    |                                                             |         |  |  |
|  | DHCPv6 Client                            |                    | DESCARTAR                                                   | SALVAR  |  |  |
|  |                                          |                    |                                                             |         |  |  |
|  |                                          |                    |                                                             |         |  |  |

 First
 Tipo
 Tipo
 Tipo
 Mora de Indio
 Hora de Conclusion

 Undated Application Port Profile baculato (9/2025:553-4307:8559-0759:6859:ee5)
 © Bem-sucedido
 applicationPort Profile
 8
 07/02/2025:10.33.01 AM
 07/02/2025;10.33.02 AM

 Created Application Port Profile baculato (9/2025:533-4307:8559-0759:6859:ee5)
 © Bem-sucedido
 applicationPort Profile
 8
 07/02/2025;10.28:56 AM
 07/02/2025; 0.28:56 AM

#### Após aplicar o primeiro perfil com a lista de portas, vamos adicionar as portas para o perfil Desktops UNIDADE

| Nuvem Unicamp                            | Centros de Dados                             | Aplicativos    | Rede           | Hub de Conteúdo | Bibliotecas | Administration | Monitorar | Mais 🗸        |                                     | Q 🛛 🔊 🗸                                            | ۲                              |
|------------------------------------------|----------------------------------------------|----------------|----------------|-----------------|-------------|----------------|-----------|---------------|-------------------------------------|----------------------------------------------------|--------------------------------|
| Codos os centros de dados v              | virtuais Site: Nuvem Uni                     | icamp 2.0      | Organização:   | Centro c        | le dados:   |                |           |               |                                     |                                                    |                                |
| «                                        | Todos os Edge Gateways d                     | lo VDC de Orqa | nização_>      |                 |             |                |           |               |                                     |                                                    |                                |
| Calcular     VApps                       | $\stackrel{\psi}{\leftrightarrow}$           |                | AUMENTAR       | ESCOPO          |             |                |           |               |                                     |                                                    |                                |
| Máquinas Virtuais<br>Regras de Afinidade | Geral<br>Limitação da Taxa                   | Ap             |                | rsonalizados ①  | iaue na     | o botão r      | ιονο      |               |                                     |                                                    |                                |
| ⊗ Rede v                                 | Serviços                                     |                | Nome           |                 | Statu       | 16             |           | escricão      | Portas de protocolo e de destino    |                                                    | Ţ                              |
| Redes                                    | NAT                                          |                | Printers UN    | IDADE           | ØN          | lormal         | P         | ortas SRV-IMP | TCP : 443.5656.56562.56563.56569.56 | 570.80.9300.9301.9302.9500.9501                    |                                |
| Edges                                    | VPN IPSec                                    |                |                |                 |             |                |           |               |                                     |                                                    |                                |
| ➡ Armazenamento ✓ Discos nomeados        | Balanceador de Carga<br>Configurações Gerais |                |                |                 |             |                |           |               |                                     |                                                    |                                |
| Políticas de Armazename                  | Roteamento<br>Rotas Estáticas                |                |                |                 |             |                |           |               |                                     | 1-1 de 1 perf                                      | il(is) de portas de aplicativo |
| Onfigurações                             | Segurança                                    | Ap             | olicativos pa  | drão 🛈          |             |                |           |               |                                     |                                                    |                                |
| Geral                                    | Grupos Estáticos                             | N              | lome           |                 | 1 τ         | Status         |           | Ψ Descrição   | Port                                | as de protocolo e de destino                       | τ *                            |
| Metadados                                | Conjuntos de IPs                             | C              | IM-HTTP        |                 |             | ⊗ Normal       |           | CIM-HTTP      | P TCP                               | : 5988                                             |                                |
| Compartilhando                           | Perfis de portas de                          | C              | IM-HTTPS       |                 |             | Ø Normal       |           | CIM-HTTP      | PS TCP                              | : 5989                                             |                                |
| Compartinando                            | Borfis de Contexto de                        | D              | CM Java Object | Cache port      |             | ⊘ Normal       |           | DCM Jav       | a Object Cache port TCP             | : 7100                                             |                                |
| Políticas Kubernetes                     | Rede                                         | D              | HCP, MADCAP    |                 |             | ⊘ Normal       |           | DHCP, M       | ADCAP UDF                           | : 2535                                             |                                |
|                                          |                                              | D              | HCP-Client     |                 |             | ⊘ Normal       |           | DHCP-Cli      | ent UDF                             | : 68                                               |                                |
|                                          | Gerenciamento de IP                          | D              | HCP-Server     |                 |             | ⊘ Normal       |           | DHCP-Se       | rver UDF                            | 67                                                 |                                |
|                                          | Encaminhamento DHC                           | D              | HCPv6 Client   |                 |             | ⊘ Normal       |           | DHCPv6        | Client UDF                          | : 546                                              | *                              |
|                                          | Encaminamento DAC                            |                |                |                 |             |                |           |               |                                     | 1-10 de 412 perfil(is) de portas de aplicativo 🛛 🗍 | < < 1/42 > >                   |
|                                          |                                              |                |                |                 |             |                |           |               |                                     |                                                    |                                |

**Tarefas Recentes** 

| Tarefa T                                                                      | Status       | Ŧ | Tipo                   | Ŧ | Iniciador 1 | Hora de Início          | ↓ | Hora de Conclusão       |
|-------------------------------------------------------------------------------|--------------|---|------------------------|---|-------------|-------------------------|---|-------------------------|
| Updated Application Port Profile bacula(b918e928-583d-4307-85b9-0759e869aee8) | Sem-sucedido |   | applicationPortProfile |   | ۵           | 07/02/2025, 10:33:01 AM |   | 07/02/2025, 10:33:02 AM |
| Created Application Port Profile bacula(b918e928-583d-4307-85b9-0759e869aee8) | Sem-sucedido |   | applicationPortProfile |   | ۵           | 07/02/2025, 10:28:56 AM |   | 07/02/2025, 10:28:58 AM |

#### Nome: Desktops UNIDADE e adicione à lista de portas conforme o documento fornecido pela SIMPRESS TCP - 135, 139, 445, 515, 631, 9100

|  | Aplicativos personalizados (1)<br>NOVO EDITAR EXCLUIR | Novo perfil de   | e porta de aplicativo                                           | ×         |  |  |
|--|-------------------------------------------------------|------------------|-----------------------------------------------------------------|-----------|--|--|
|  |                                                       | Nome *           | Desktops UNIDADE                                                |           |  |  |
|  |                                                       | Descrição        | Portas SRV-IMP                                                  |           |  |  |
|  |                                                       |                  |                                                                 |           |  |  |
|  |                                                       | ADICIONAR PERFIL | DE PORTA<br>Portas                                              |           |  |  |
|  |                                                       |                  | 80,443,135,139,445,515,631,910(<br>Portas separadas por vírgula |           |  |  |
|  |                                                       |                  |                                                                 |           |  |  |
|  |                                                       |                  |                                                                 |           |  |  |
|  |                                                       |                  |                                                                 | the state |  |  |
|  |                                                       |                  |                                                                 |           |  |  |
|  |                                                       |                  |                                                                 |           |  |  |
|  |                                                       |                  |                                                                 |           |  |  |
|  |                                                       |                  | DESCARTAR                                                       | SALVAR    |  |  |
|  |                                                       |                  |                                                                 |           |  |  |
|  |                                                       |                  |                                                                 |           |  |  |

Tarefas Recentes

#### Clique em Firewall, depois no botão Novo para criar as novas regras de portas associadas com o perfil

| Nuvem Unicamp                           | Centros de Dados                  | Aplicativos       | Rede        | Hub de Conteú        | do Bibliotecas        | Administration | Monitor | rar Mais 🗸       |            |                                 | Q 0~               |                     |
|-----------------------------------------|-----------------------------------|-------------------|-------------|----------------------|-----------------------|----------------|---------|------------------|------------|---------------------------------|--------------------|---------------------|
| C Todos os centros de dados             | virtuais Site: Nuvem              | Unicamp 2.0       | Organizaç   | ão: C                | entro de dados:       |                |         |                  |            |                                 |                    |                     |
| «                                       | Todos os Edge Gatewa              | ays do VDC de Ore | ganização > |                      |                       |                |         |                  |            |                                 |                    |                     |
| <b>Calcular</b> vApps Máquinas Virtuais | Geral                             | -                 | AUMEN       | TAR ESCOPO           |                       |                |         |                  |            |                                 |                    |                     |
| Regras de Afinidade                     | Linitação da Taxa                 |                   | NOVO        | DITAR REGRAS EDI     | AR EXCLUIR MOVER      | PARA REORGANIZ | AR      |                  |            |                                 |                    |                     |
| ⊗ Rede ∨                                | Serviços<br>Firewall              |                   | N°          | Nome T               | Categoria             | 🔻 Estado       | τ 4     | Aplicativos 🛛 🝸  | Contexto 🔻 | Origem                          | r Destino          | Y Ação Y            |
| Redes                                   | NAT<br>VPN IPSec                  |                   | 0 1         | Allow Printers to SR | Definido pelo usuário | Ativo          | F       | Printers UNIDADE | -          | 140.106.80.0/24                 | 10.0.0.6           | Permitir            |
|                                         | Balanceador de Car                | rga               | 0 2         | outgoing             | Definido pelo usuário | Ativo          |         |                  | -          | Toda a rede da Nuvem            | Qualquer           | Permitir            |
| Discos nomeados                         | Configurações Gei                 | rais              | 0 з         | SSH                  | Definido pelo usuário | Ativo          |         | SSH              | 2          | 177.8.96.0/20, 143.106.0.0/ (1) | 10.0.0.2           | Permitir            |
| Políticas de Armazename                 | Roteamento<br>Rotas Estáticas     |                   | 0 4         | RDP                  | Definido pelo usuário | Ativo          | F       | RDP              | -          | 143.106.30.27, 143.106.80 (1)   | 10.0.0.4, 10.0.0.3 | Permitir            |
| Onfigurações                            | Seguranca                         |                   | • 8         | default_rule         | Padrão                | Ativo          | 1       |                  | ā.         | Qualquer                        | Qualquer           | Soltar              |
| Geral                                   | Grupos Estáticos                  |                   |             |                      |                       |                |         |                  |            |                                 |                    |                     |
| Metadados                               | Conjuntos de IPs                  |                   |             |                      |                       |                |         |                  |            |                                 |                    |                     |
| Compartilhando                          | Perfis de portas de<br>aplicativo | e                 |             |                      |                       |                |         |                  |            |                                 |                    |                     |
| Políticas Kubernetes                    | Perfis de Contexto<br>Rede        | o de              |             |                      |                       |                |         |                  |            |                                 |                    |                     |
|                                         | Gerenciamento de I                | P                 |             |                      |                       |                |         |                  |            |                                 |                    |                     |
|                                         | Encaminhamento                    | DHCP              | Gerenciar ( | olunas               |                       |                |         |                  |            |                                 |                    | 1 - 5 of 5 regra(s) |
|                                         |                                   |                   |             |                      |                       |                |         |                  |            |                                 |                    |                     |

| Taretas Recentes                                                              |                  |                        |             |                         |                       |         |
|-------------------------------------------------------------------------------|------------------|------------------------|-------------|-------------------------|-----------------------|---------|
| Tarefa                                                                        | r Status T       | Тіро                   | T Iniciador | Y Hora de Início        | 🔶 🛛 Hora de Conclusão |         |
| Created Firewall Rule for EdgeGateway DETIC-OPER Edge(74553e82-8674-45d3-b4.  | . 😔 Bem-sucedido | gateway                | ۵           | 07/02/2025, 11:40:12 AM | 07/02/2025, 11:40     | 0:13 AM |
| Created Application Port Profile Desktops UNIDADE(dcbe58c6-477b-4c0d-aced-c78 | 🚫 Bem-sucedido   | applicationPortProfile | ê '         | 07/02/2025, 10:54:44 AM | 07/02/2025, 10:5      | 4:44 AM |
| Updated Application Port Profile bacula(b918e928-583d-4307-85b9-0759e869aee8) | Sem-sucedido     | applicationPortProfile | <u>گ</u>    | 07/02/2025, 10:33:01 AM | 07/02/2025, 10:3      | 3:02 AM |
| Created Application Port Profile bacula(b918e928-583d-4307-85b9-0759e869aee8) | Sem-sucedido     | applicationPortProfile | ۵           | 07/02/2025, 10:28:56 AM | 07/02/2025, 10:2      | 8:58 AM |
|                                                                               |                  |                        |             |                         |                       |         |

#### Crie a regra, Nome: Allow Printers to SRV-IMP e indique as informações sinalizadas

| Nuvem Unicamp |  |  |                         |   |                       |         |          |           |  |  |
|---------------|--|--|-------------------------|---|-----------------------|---------|----------|-----------|--|--|
|               |  |  | (                       |   |                       |         |          |           |  |  |
|               |  |  | Edit Rule               | 9 |                       |         | ×        |           |  |  |
|               |  |  | Name                    |   | Allow Printers to SRV | у-імр   | î        |           |  |  |
|               |  |  | Category                |   | User defined          |         |          |           |  |  |
|               |  |  | State                   |   |                       |         |          |           |  |  |
|               |  |  |                         |   |                       | - Fe    | colher l | Printers  |  |  |
|               |  |  | Applications            |   | Printers UNIDADE      |         |          | Context T |  |  |
|               |  |  | Context                 |   | -                     |         | Ø        | 5         |  |  |
|               |  |  | Source                  |   | 140.106.80.0/24       |         | s ou rec | le das In |  |  |
|               |  |  | Destination             |   | 10.0.0.6              | _ IP    | do seu   | servidor  |  |  |
|               |  |  | Action                  |   | Allow                 |         | ~        |           |  |  |
|               |  |  | IP Protocol             |   | IPv4                  |         | ~        | -         |  |  |
|               |  |  |                         |   | -                     |         |          | •         |  |  |
|               |  |  | Applied To              |   | -                     |         | ~        | -         |  |  |
|               |  |  | Logging                 |   |                       |         |          |           |  |  |
|               |  |  | Logging ID              |   | 8572                  |         |          |           |  |  |
|               |  |  | Comments                |   | π                     |         | 0        |           |  |  |
|               |  |  | Position                |   | 5                     |         |          |           |  |  |
|               |  |  | district for the proven |   |                       |         |          |           |  |  |
|               |  |  |                         |   |                       | DISCARD | SAVE     |           |  |  |

#### Ainda na opção de Firewall, clique no botão Novo para criar outra regra de firewall

| Nuvem Unicamp                                                                                                    | Centros de Dados                                                                   | Aplicativos       | Rede        | Hub de Conteú        | ido Bibliotecas       | Administrat | ion Monito | orar Mais 🗸      |            |                                 | Q 0°               |   |              |          |
|----------------------------------------------------------------------------------------------------|------------------------------------------------------------------------------------|-------------------|-------------|----------------------|-----------------------|-------------|------------|------------------|------------|---------------------------------|--------------------|---|--------------|----------|
| Control Control Con | virtuais Site: Nuvern                                                              | n Unicamp 2.0     | Organizaç   | āo: C                | entro de dados:       |             |            |                  |            |                                 |                    |   |              |          |
| «                                                                                                    | Todos os Edge Gatewa                                                               | ays do VDC de Oro | anização >  |                      |                       |             |            |                  |            |                                 |                    |   |              |          |
| III Calcular VApps                                                                                                    | ${\leftarrow}^{\!\!\!\!\!\!\!\!\!\!\!\!\!\!\!\!\!\!\!\!\!\!\!\!\!\!\!\!\!\!\!\!\!$ |                   | AUMEN       | TAR ESCOPO           |                       |             |            |                  |            |                                 |                    |   |              |          |
| Máquinas Virtuais<br>Regras de Afinidade                                                                                                    | Geral<br>Limitação da Taxa                                                         |                   | NOVO        | EDITAR REGRAS EDI    | TAR EXCLUIR MOVER     | PARA REOR   | GANIZAR    |                  |            |                                 |                    |   |              |          |
| ⊗ Rede ∨                                                                                                    | Firewall                                                                           | 1                 | N°          | Nome T               | Categoria             | ▼ Estado    | т          | Aplicativos ٦    | Contexto T | Origem                          | T Destino          | Ŧ | Ação         | Ŧ        |
| Redes                                                                                                    |                                                                                    | -                 | 0 1         | Allow Printers to SR | Definido pelo usuário | Ativo       |            | Printers UNIDADE | -          | 140.106.80.0/24                 | 10.0.0.6           |   | Permitir     |          |
| Edges                                                                                                    | Balanceador de Cal                                                                 | rga               | 0 2         | outgoing             | Definido pelo usuário | Ativo       |            | -                | -          | Toda a rede da Nuvem            | Qualquer           |   | Permitir     |          |
| Discos nomeados                                                                                                    | Configurações Ge                                                                   | erais             | ОЗ          | SSH                  | Definido pelo usuário | Ativo       |            | SSH              | 9          | 177.8.96.0/20, 143.106.0.0/ (1) | 10.0.0.2           |   | Permitir     |          |
| Políticas de Armazename                                                                                                    | Roteamento                                                                         |                   | 0 4         | RDP                  | Definido pelo usuário | Ativo       |            | RDP              | -          | 143.106.30.27, 143.106.80 (1)   | 10.0.0.4, 10.0.0.3 | ٩ | Permitir     |          |
| Onfigurações                                                                                                    | Seguranca                                                                          |                   | •           | default_rule         | Padrão                | Ativo       |            | 5                | Ā          | Qualquer                        | Qualquer           |   | Soltar       |          |
| Geral                                                                                                    | Grupos Estáticos                                                                   |                   |             |                      |                       |             |            |                  |            |                                 |                    |   |              |          |
| Metadados                                                                                                    | Conjuntos de IPs                                                                   |                   |             |                      |                       |             |            |                  |            |                                 |                    |   |              |          |
| Compartilhando                                                                                                    | Perfis de portas de<br>aplicativo                                                  | le                |             |                      |                       |             |            |                  |            |                                 |                    |   |              |          |
| Políticas Kubernetes                                                                                                    | Perfis de Contexto<br>Rede                                                         | o de              |             |                      |                       |             |            |                  |            |                                 |                    |   |              |          |
|                                                                                                    | Gerenciamento de l                                                                 | IP                |             |                      |                       |             |            |                  |            |                                 |                    |   |              |          |
|                                                                                                    | DNS                                                                                |                   |             |                      |                       |             |            |                  |            |                                 |                    |   |              |          |
|                                                                                                    | Encaminhamento                                                                     | DHCP +            | Gerenciar ( | Colunas              |                       |             |            |                  |            |                                 |                    |   | 1 - 5 of 5 r | regra(s) |
|                                                                                                    |                                                                                    |                   |             |                      |                       |             |            |                  |            |                                 |                    |   |              |          |

| Talelas Recentes                                                              |                  |   |                        |   |             |                         |   |                         |
|-------------------------------------------------------------------------------|------------------|---|------------------------|---|-------------|-------------------------|---|-------------------------|
| Tarefa                                                                        | r Status         | Ψ | Tipo                   | Ŧ | Iniciador Y | Hora de Início          | 4 | Hora de Conclusão       |
| Created Firewall Rule for EdgeGateway DETIC-OPER Edge(74553e82-8674-45d3-b4   | . 😔 Bem-sucedido |   | gateway                |   | 2           | 07/02/2025, 11:40:12 AM |   | 07/02/2025, 11:40:13 AM |
| Created Application Port Profile Desktops UNIDADE(dcbe58c6-477b-4c0d-aced-c78 | 📀 Bem-sucedido   |   | applicationPortProfile |   |             | 07/02/2025, 10:54:44 AM |   | 07/02/2025, 10:54:44 AM |
| Updated Application Port Profile bacula(b918e928-583d-4307-85b9-0759e869aee8) | Sem-sucedido     |   | applicationPortProfile |   | 2           | 07/02/2025, 10:33:01 AM |   | 07/02/2025, 10:33:02 AM |
| Created Application Port Profile bacula(b918e928-583d-4307-85b9-0759e869aee8) | Sem-sucedido     |   | applicationPortProfile |   | 2           | 07/02/2025, 10:28:56 AM |   | 07/02/2025, 10:28:58 AM |
|                                                                               |                  |   |                        |   |             |                         |   |                         |

#### Crie a regra, Nome: Allow Desktops to SRV-IMP e indique as informações sinalizadas

| Nuvem Unicamp |  |              |                      |                           |  |  |
|---------------|--|--------------|----------------------|---------------------------|--|--|
|               |  | a            |                      |                           |  |  |
|               |  | Edit Rule    |                      | ×                         |  |  |
|               |  | Name         | Allow Desktops to SR | ý-IMP                     |  |  |
|               |  | Category     | User defined         |                           |  |  |
|               |  | State        |                      |                           |  |  |
|               |  | Applications | Desktops UNIDADE     | Escolher Do               |  |  |
|               |  | Context      | -                    | Com                       |  |  |
|               |  | Source       | 143.106.120.0/24     | IPs ou red <mark>e</mark> |  |  |
|               |  | Destination  | 10.0.0.6             | IP do seu se              |  |  |
|               |  | Action       | Allow                | ~                         |  |  |
|               |  | IP Protocol  | IPv4                 | ~                         |  |  |
|               |  |              | 2                    | ~                         |  |  |
|               |  | Logging      |                      |                           |  |  |
|               |  | Logging ID   | 9573                 |                           |  |  |
|               |  |              | 0373                 |                           |  |  |
|               |  | Comments     |                      | 0                         |  |  |
|               |  | Position     | 6                    | Ū                         |  |  |
|               |  |              |                      |                           |  |  |

#### Visualizando as regras de Firewall adicionadas

| Nuvem Unicamp                                                                                                    | Centros de Dados Aplica                | livos Re       | ede Hub de Conteúd                   | o Bibliotecas            | Administration | Monitorar | Mais 🗸      |            |                      |   | Q @~               |   |               |         |
|----------------------------------------------------------------------------------------------------|----------------------------------------|----------------|--------------------------------------|--------------------------|----------------|-----------|-------------|------------|----------------------|---|--------------------|---|---------------|---------|
| Control Control Con | virtuais Site: Nuvem Unicamp           | 2.0 Organ      | ização: Cer                          | ntro de dados: .         |                |           |             |            |                      |   |                    |   |               |         |
| «                                                                                                    | Todos os Edge Gateways do VDC          | de Organização | L>                                   |                          |                |           |             |            |                      |   |                    |   |               |         |
| Calcular     v       vApps     Máquinas Virtuais       Regras de Afinidade     v                                                                                                    | Geral<br>Limitação da Taxa<br>Serviços | AUI            | MENTAR ESCOPO<br>EDITAR REGRAS EDITA | R EXCLUIR MOVER P.       | ARA REORGANIZ  | AR        |             |            |                      |   |                    |   |               |         |
| Redes V                                                                                                    | Firewall                               | N              | Nome                                 | T Categoria              | ¥ Estado       | T Aplica  | tivos 🔻     | Contexto T | Origem               | Ŧ | Destino            | Ŧ | Ação          | Ŧ       |
| Edges                                                                                                    | VPN IPSec                              | O 1            | outgoing                             | Definido pelo usuário    | o Ativo        | -         |             |            | Toda a rede da Nuvem |   | Qualquer           |   | Permitir      |         |
| 🖹 Armazenamento 🗸 🗸                                                                                                    | Balanceador de Carga                   | 0 2            | SSH                                  | Definido pelo usuário    | o Ativo        | SSH       |             | -          |                      | ٩ | 10.0.0.2           |   | Permitir      |         |
| Discos nomeados                                                                                                    | Configurações Gerais                   | О з            | RDP                                  | Definido pelo usuário    | o Ativo        | RDP       |             | -1         |                      | ٩ | 10.0.0.4, 10.0.0.3 | ٩ | Permitir      |         |
| Políticas de Armazename                                                                                                    | Roteamento<br>Rotas Estáticas          | • 4            | Allow Printers to SRV-IM             | P Definido pelo usuário  | o Ativo        | Printe    | rs UNIDADE  | 20         | 140.106.80.0/24      |   | 10.0.0.6           |   | Permitir      |         |
| Configurações                                                                                                    | Segurança                              | 0 5            | Allow Desktops to SRV-I              | MP Definido pelo usuário | o Ativo        | Deski     | ops UNIDADE | 2          | 143.106.120.0/24     |   | 10.0.0.6           |   | Permitir      |         |
| Geral                                                                                                    | Grupos Estáticos                       | 0 8            | ) default_rule                       | Padrão                   | Ativo          |           |             | 2          | Qualquer             |   | Qualquer           |   | Soltar        | _       |
| Metadados                                                                                                    | Conjuntos de IPs                       |                |                                      |                          |                |           |             |            |                      |   |                    |   |               |         |
| Compartilhando                                                                                                    | aplicativo                             |                |                                      |                          |                |           |             |            |                      |   |                    |   |               |         |
| Políticas Kubernetes                                                                                                    | Perfis de Contexto de<br>Rede          |                |                                      |                          |                |           |             |            |                      |   |                    |   |               |         |
|                                                                                                    | Gerenciamento de IP                    |                |                                      |                          |                |           |             |            |                      |   |                    |   |               |         |
|                                                                                                    | DNS                                    |                |                                      |                          |                |           |             |            |                      |   |                    |   |               |         |
|                                                                                                    | Encamininamento DHCP                   | Gerenc         | iar Colunas                          |                          |                |           |             |            |                      |   |                    |   | 1 - 6 of 6 re | egra(s) |
|                                                                                                    |                                        |                |                                      |                          |                |           |             |            |                      |   |                    |   |               |         |

#### Tarefas Recentes

| Tarefa                                             | ¥ Status       | т Тіро                 | ۲ Iniciador | ۳ Hora de Início        | ↓ Hora de Conclusão     |
|----------------------------------------------------|----------------|------------------------|-------------|-------------------------|-------------------------|
| Updated Firewall Rule for EdgeGateway              | Sem-sucedido   | gateway                | å           | 07/02/2025, 11:43:41 AM | 07/02/2025, 11:43:42 AM |
| Updated Firewall Rule for EdgeGateway              | Sem-sucedido   | gateway                | å           | 07/02/2025, 11:43:22 AM | 07/02/2025, 11:43:23 AM |
| Created Firewall Rule for EdgeGateway              | 😔 Bem-sucedido | gateway                | ۵           | 07/02/2025, 11:42:22 AM | 07/02/2025, 11:42:24 AM |
| Created Firewall Rule for EdgeGateway              | Sem-sucedido   | gateway                | 2           | 07/02/2025, 11:40:12 AM | 07/02/2025, 11:40:13 AM |
| CALE d Application Port Profile Desktops UNIDADE(: | 😡 Bem-sucedido | applicationPortProfile | 2           | 07/02/2025, 10:54:44 AM | 07/02/2025, 10:54:44 AM |
|                                                    |                |                        |             |                         |                         |

#### Adicionando regra no Firewall para acesso remoto da equipe Simpress

| Wuvem Unicamp                            | Centros de Dados                                                                       | Aplicativos         | Rede Hub      | de Conteúdo     | Bibliotecas   | Administratio | on M   | onitorar  | Mais 🗸           |    |                       |     |                               |   | Q (?     | )~              |          |                  |      |
|------------------------------------------|----------------------------------------------------------------------------------------|---------------------|---------------|-----------------|---------------|---------------|--------|-----------|------------------|----|-----------------------|-----|-------------------------------|---|----------|-----------------|----------|------------------|------|
| Codos os centros de dados y              | virtuais Site: Nuvem Un                                                                | nicamp 2.0 Org      | anização:     | Centro          | de dados:     |               |        |           |                  |    |                       |     |                               |   |          |                 |          |                  |      |
| «                                        | Todos os Edge Gateways o                                                               | do VDC de Organizad | :ão >         |                 |               |               |        |           |                  | _  |                       |     |                               |   |          |                 |          |                  |      |
| ∰ Calcular ✓<br>vApps                    | $\stackrel{\psi}{\leftarrow} \stackrel{\psi}{\uparrow} \rightarrow$                    | А                   | UMENTAR ESCC  | PO              |               |               | (      | Cliqu     | ie em <u>E</u>   | dg | <u>es</u> , <u>Fi</u> | rev | <u>wall</u> e <u>Novo</u>     |   |          |                 |          |                  |      |
| Máquinas Virtuais<br>Regras de Afinidade | Configuração<br>Geral<br>Limitação da Taxa                                             | NOV                 | D EDITAR REG  | RAS EDITAR      | EXCLUIR MOVER | PARA REORG    | ANIZAR |           |                  |    |                       |     |                               |   |          |                 |          |                  |      |
| Dedes                                    | Serviços                                                                               |                     | N° Nome       |                 | 🔻 Categoria   | Ŧ             | Estado | Ψ.        | Aplicativos      | Ŧ  | Contexto              | Ŧ   | Origem                        | Ŧ | Destino  |                 | ۳ Açã    | o                | τ    |
| Edges                                    | Firewall                                                                               | 0                   | 1 outgoing    |                 | Definido pelo | o usuário     | Ativo  |           | 7                |    | 5                     |     | Toda a rede da Nuvem          |   | Qualquer |                 | Per      | mitir            |      |
| Armazenamento V                          | VPN IPSec                                                                              | 0                   | 2 SSH         |                 | Definido pelo | usuário       | Ativo  |           | SSH              |    | -                     |     | 177.8.96.0/20, 143.106.0.0/ ( |   | 10.0.0.2 |                 | Per      | mitir            |      |
| Discos nomeados                          | Balanceador de Carga                                                                   | 0                   | 3 RDP         |                 | Definido pelo | usuário       | Ativo  |           | RDP              |    | a                     |     | 143.106.30.27, 143.106.80 (1) |   | 10.0.0.3 |                 | Per      | mitir            |      |
| Políticas de Armazename                  | Configurações Gerais                                                                   | 0                   | 4 Allow Print | ers to SRV-IMP  | Definido pelo | usuário       | Ativo  |           | Printers UNIDADE |    | -                     |     | 140.106.80.0/24               |   | 10.0.0.6 |                 | Per      | mitir            |      |
| Configurações                            | Roteamento<br>Rotas Estáticas                                                          | 0                   | 5 Allow Desk  | tops to SRV-IMP | Definido pelo | usuário       | Ativo  |           | Desktops UNIDADE |    | 2                     |     | 143.106.120.0/24              |   | 10.0.0.6 |                 | Per      | mitir            |      |
| Geral                                    | Seguranca                                                                              |                     | efault_rul    | 6               | Padrão        |               | Ativo  |           | 12               |    | 1                     |     | Qualquer                      |   | Qualquer |                 | Solt     | tar              |      |
| Metadados                                | Grupos Estáticos                                                                       |                     |               |                 |               |               |        |           |                  |    |                       |     |                               |   |          |                 |          |                  |      |
| Compartilhando<br>Políticas Kubernetes   | Conjuntos de IPs<br>Perfis de portas de<br>aplicativo<br>Perfis de Contexto de<br>Rede | 2                   |               |                 |               |               |        |           |                  |    |                       |     |                               |   |          |                 |          |                  |      |
|                                          | Gerenciamento de IP                                                                    |                     |               |                 |               |               |        |           |                  |    |                       |     |                               |   |          |                 |          |                  |      |
|                                          | DNS<br>Encaminhamento DH0                                                              | CP Gere             | nciar Colunas |                 |               |               |        |           |                  |    |                       |     |                               |   |          |                 |          | 1 - 6 of 6 regra | 3(S) |
| Tarefas Recentes                         |                                                                                        |                     |               |                 |               |               |        |           |                  |    |                       |     |                               |   |          |                 |          |                  | 1    |
| Tarefa                                   |                                                                                        |                     | T Status      |                 | т Тіро        |               |        | T Iniciae | lor              |    |                       | Y H | Hora de Início                |   | ↓ н      | ora de Conclusã | io       |                  |      |
| Deleted Virtual Application template     | -NDD-1060d39d-a4d8-4b48-                                                               | -91f1-b2c773b95e0   | 🕢 Bem-suc     | edido           | vapp          |               |        | 8         |                  |    |                       | 1   | 11/02/2025, 10:05:22 AM       |   | 11       | /02/2025, 10:   | 05:13 AM |                  |      |

## Configure a regra conforme imagem abaixo, alterando o campo Destino para o IP interno do servidor de impressão

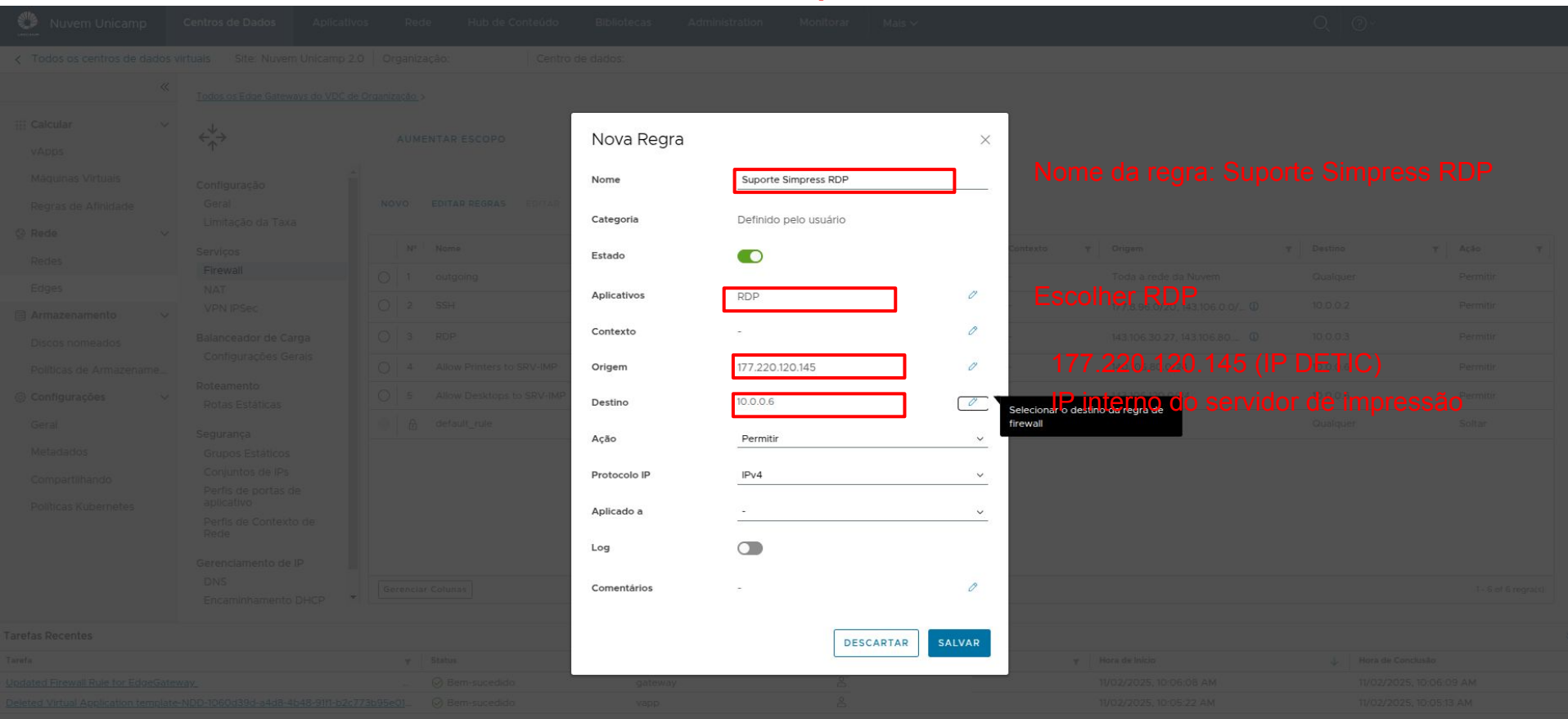

#### Ao final será necessário no mínimo 3 regras de Firewall aplicada para a solução de impressão Simpress

| NOVO | EDITAR REGRAS | EDITAR | EXCLUIR | MOVER PARA | REORGANIZA |
|------|---------------|--------|---------|------------|------------|
|------|---------------|--------|---------|------------|------------|

|                   | N° | Nome                      | ٣ | Categoria             | Ŧ | Estado | Ŧ | Aplicativos      | Ŧ | Contexto | τ | Origem                          | Ŧ | Destino  |  | τ | Ação     | ٣ |
|-------------------|----|---------------------------|---|-----------------------|---|--------|---|------------------|---|----------|---|---------------------------------|---|----------|--|---|----------|---|
| 0                 | 1  | Suporte Simpress RDP      |   | Definido pelo usuário |   | Ativo  |   | RDP              |   | -        |   | 177.220.120.145                 |   | 10.0.0.6 |  |   | Permitir |   |
| 0                 | 2  | outgoing                  |   | Definido pelo usuário |   | Ativo  |   | -                |   | -        |   | Toda a rede da Nuvem            |   | Qualquer |  |   | Permitir |   |
| 0                 | 3  | SSH                       |   | Definido pelo usuário |   | Ativo  |   | SSH              |   | -        |   | 177.8.96.0/20, 143.106.0.0/ (1) |   | 10.0.0.2 |  |   | Permitir |   |
| 0                 | 4  | RDP                       |   | Definido pelo usuário |   | Ativo  |   | RDP              |   | 2        |   | 143.106.30.27, 143.106.80 (1)   |   | 10.0.0.3 |  |   | Permitir |   |
| 0                 | 5  | Allow Printers to SRV-IMP |   | Definido pelo usuário |   | Ativo  |   | Printers UNIDADE |   | 1        |   | 140.106.80.0/24                 |   | 10.0.0.6 |  |   | Permitir |   |
| 0                 | 6  | Allow Desktops to SRV-IMP |   | Definido pelo usuário |   | Ativo  |   | Desktops UNIDADE |   | 1        |   | 143.106.120.0/24                |   | 10.0.0.6 |  |   | Permitir |   |
|                   | 0  | default_rule              |   | Padrão                |   | Ativo  |   | <i>.</i>         |   | ā.       |   | Qualquer                        |   | Qualquer |  |   | Soltar   |   |
|                   |    |                           |   |                       |   |        |   |                  |   |          |   |                                 |   |          |  |   |          |   |
|                   |    |                           |   |                       |   |        |   |                  |   |          |   |                                 |   |          |  |   |          |   |
|                   |    |                           |   |                       |   |        |   |                  |   |          |   |                                 |   |          |  |   |          |   |
|                   |    |                           |   |                       |   |        |   |                  |   |          |   |                                 |   |          |  |   |          |   |
| Gerenciar Colunas |    |                           |   |                       |   |        |   |                  |   |          |   | 1 - 7 of 7 regra(s)             |   |          |  |   |          |   |

Lembre-se que será necessário fazer as configurações no Firewall da unidade permitindo que o servidor de impressão acesse as impressoras nas portas TCP 80, 443, 515, 631, 9100, 7627, 57627, 161, 162, além disso, é necessário liberar o PING (ICMP 8) do servidor de impressão para as impressoras.

## Em caso de integração com AD ou LDAP será necessário o acesso do servidor de impressão nas portas 389 e 636 do seu servidor AD ou LDAP.